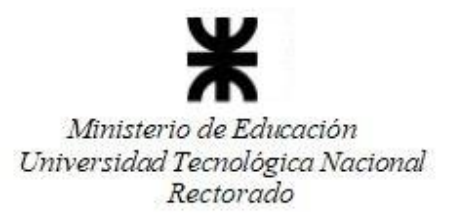

# **INSTRUCTIVO PARA LA CARGA DE PADRONES EN ELECTO**

<u>Paso 1:</u>

Ingresar a la página <u>www.electo.utn.edu.ar</u> y hacer clic en *Ingresar al sistema*.

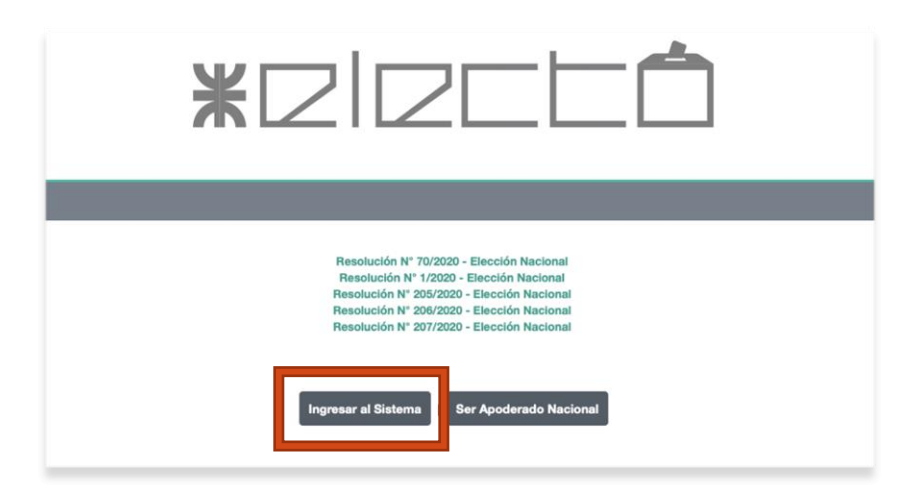

## <u>Paso 2:</u>

Ingresar el usuario y contraseña proporcionados.

| ISTEMA INFO | ORMÁTICO   JUNTA ELECTO | RAL UTN |
|-------------|-------------------------|---------|
|             | Bienvenido              |         |
|             | Por favor inicie sesión |         |
|             | Usuario                 |         |
| Usuario     |                         |         |
|             | Contraseña              |         |
| contraseña  |                         |         |
|             | Entrar O                |         |
|             | Recuperar Contraseña    |         |

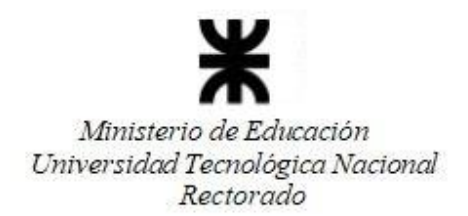

### <u>Paso 3:</u> Accederá a la siguiente página.

| * ZIZEEÔ                                                                                                    |                  |                  | •        |
|----------------------------------------------------------------------------------------------------|------------------|------------------|----------|
| Pantalla Principal                                                                                                    |                  |                  |          |
| Elección Activa<br><i>Elección Consejeros</i>   Elección de Claustro<br>Resolucion Electoral - Resolucion Junta Electoral Central<br>Cronograma Electoral |                  |                  |          |
| Hito                                                                                                    | Fecha de Inicio  | Fecha de Fin     | Notifica |
| Resolución Convocatoria                                                                                                    | 15.04.2021 00:00 | 15.04.2021 00:00 | NO       |
| Plazo Inicio Publ. Res. Convocatoria                                                                                                    | 16.02.2021 00:00 | 19.02.2021 00:00 | NO       |
| Publicidad Convocatoria                                                                                                    | 20.04.2021 00:00 | 30.09.2021 00:00 | NO       |
| Exhibición de Padrones                                                                                                    | 07.05.2021 00:00 | 20.05.2021 00:00 | NO       |
| Observaciones, Tratamiento y Oficialización de Padrones                                                                                                   | 07.05.2021 00:00 | 20.05.2021 00:00 | NO       |
| Impugnacion de Padrones                                                                                                    | 21.05.2021 00:00 | 27.05.2021 00:00 | NO       |
| Tratamiento de Impugnaciones de Padrones                                                                                                    | 28.05.2021 00:00 | 31.05.2021 00:00 | NO       |
| Padrones Definitivos                                                                                                    | 01.06.2021 00:00 | 30.08.2021 00:00 | NO       |
| Presentación de Listas                                                                                                    | 07.05.2021 00:00 | 11.06.2021 00:00 | NO       |
| Oficialización de Listas                                                                                                    | 14.06.2021 00:00 | 22.06.2021 00:00 | NO       |
| Exhibición e Impugnaciones de Listas                                                                                                    | 23.06.2021 00:00 | 25.06.2021 00:00 | NO       |
| Tratamiento de Impugnaciones de Listas                                                                                                    | 28.06.2021 00:00 | 29.06.2021 00:00 | NO       |
| Listas Definitivas                                                                                                    | 30.06.2021 00:00 | 30.08.2021 00:00 | NO       |

#### <u>Paso 4:</u>

Al final de la misma, encontrará las siguientes funcionalidades, de las cuales deberá seleccionar *Administrar Padrón*.

| Elección Nacional                  |                      |                    |                      |                                  |
|------------------------------------|----------------------|--------------------|----------------------|----------------------------------|
| <b>JEL</b><br>Miembros de la Junta | Configurar Sufragio  | Administrar Padrón | Habilitar Candidatos | Formulario 5 - Cargar Resultados |
| Plantillas de Formularios          | Fiscales Autorizados |                    |                      |                                  |

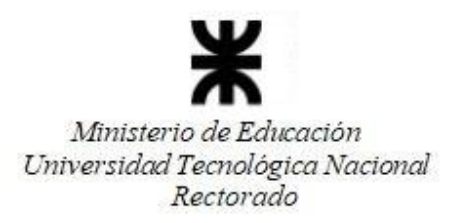

<u>Paso 5:</u>

Una vez seleccionado *Administrar Padrón*, accederemos a la siguiente ventana, donde se encuentra un modelo de la manera en que se debe confeccionar el padrón.

| A            | В                               | С                                                                                             | D                                                                                                    | E                                                                                                    | F                                                                                                    |
|--------------|---------------------------------|-----------------------------------------------------------------------------------------------|----------------------------------------------------------------------------------------------------|----------------------------------------------------------------------------------------------------|----------------------------------------------------------------------------------------------------|
| NRO DE ORDEN | APELLIDO Y NOMBRE               | LEGAJO                                                                                        | T.D.                                                                                                    | DOCUMENTO                                                                                                    | ANEXO                                                                                                    |
| 1            | López, Ernesto                  | 111222                                                                                        | DNI                                                                                                    | 32587102                                                                                                    | CAMPU                                                                                                    |
| 2            | Pérez , Juan                    | 111333                                                                                        | LE                                                                                                    | 8125604                                                                                                    | MEDRA                                                                                                    |
| 3            | García, Erica                   | 555555                                                                                        | LC                                                                                                    | 6319307                                                                                                    | CAMPU                                                                                                    |
|              |                                 |                                                                                               |                                                                                                    |                                                                                                    |                                                                                                    |
|              |                                 |                                                                                               |                                                                                                    |                                                                                                    |                                                                                                    |
|              |                                 |                                                                                               |                                                                                                    |                                                                                                    |                                                                                                    |
|              |                                 |                                                                                               |                                                                                                    |                                                                                                    |                                                                                                    |
|              |                                 |                                                                                               |                                                                                                    |                                                                                                    |                                                                                                    |
|              | A<br>RO DE ORDEN<br>1<br>2<br>3 | A B<br>RO DE ORDEN APELLIDO Y NOMBRE<br>1 López, Ernesto<br>2 Pérez , Juan<br>3 García, Erica | A B C<br>RO DE ORDEN APELLIDO Y NOMBRE LEGAJO<br>1 López, Ernesto 111222<br>2 Pérez , Juan 111333<br>3 García, Erica 555555 | A B C D<br>RO DE ORDEN APELLIDO Y NOMBRE LEGAJO T.D.<br>1 López, Ernesto 111222 DNI<br>2 Pérez , Juan 111333 LE<br>3 García, Erica 55555 LC | A B C D E<br>RO DE ORDEN APELLIDO Y NOMBRE LEGAJO T.D. DOCUMENTO<br>1 López, Ernesto 111222 DNI 32587102<br>2 Pérez , Juan 111333 LE 8125604<br>3 García, Erica 555555 LC 6319307 |

En la parte inferior encontrará las siguientes funcionalidades:

| Tipo de Padrón                                                                                  |
|-------------------------------------------------------------------------------------------------|
| Archivo Externo                                                                                 |
| Archivo Padrón                                                                                  |
| Seleccionar archivo<br>No se eligió archivo<br>Archivo Excel con el Padron a cargar Formato x8x |
| Claustro                                                                                        |
| Docente 🗸                                                                                       |
| Publicar Padrón Padron Definitivo Confirmar Volver                                              |

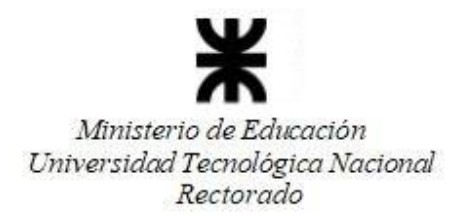

#### Paso 6:

En Archivo Padrón, seleccionar el archivo con el padrón a subir.

| Tipo de Padrón                                                                                   |   |
|--------------------------------------------------------------------------------------------------|---|
| Archivo Externo                                                                                  |   |
| Archivo Padrón                                                                                   |   |
| Seleccionar archivo<br>No se eligió archivo<br>Archivo Excel con el Padron a cargar Formato xixx |   |
| Claustro                                                                                         |   |
| Docente                                                                                          | • |
|                                                                                                  |   |
| 🗆 Publicar Padrón 🗇 Padron Definitivo                                                            |   |
| Publicar Padrón      Padron Definitivo      Confirmar Volver                                     |   |

## <u> Paso 7:</u>

Una vez elegido el archivo a subir, elegir el claustro al que corresponde el padrón.

| Archivo Externo 🗸                        |
|------------------------------------------|
|                                          |
| Archivo Padrón                           |
| Seleccionar archivo No se eligió archivo |
|                                          |
| Claustro                                 |
| Docente 🗸                                |
|                                          |
| Confirmar Volver                         |

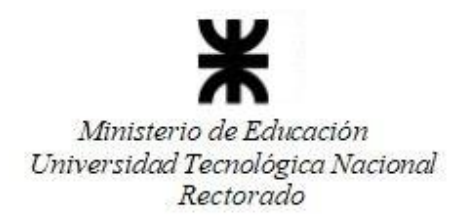

## <u>Paso 8:</u> Una vez elegido el claustro, tildar *Publicar* Padrón

| Tipo de Padrón                                                                                |   |
|-----------------------------------------------------------------------------------------------|---|
| Archivo Externo                                                                               | ~ |
| Archivo Padrón                                                                                |   |
| Seleccionar archivo No se eligió archivo<br>Archivo Excel con el Padron a cargar Formato x1xx |   |
| Claustro                                                                                      |   |
| Docente                                                                                       | ~ |
| Publicar Padrón Padron Definitivo Confirmar Volver                                            |   |

## <u> Paso 9:</u>

Si correspondiera, seleccionar Padrón Definitivo.

| Tipo de Padrón                                    |   |
|---------------------------------------------------|---|
| Archivo Externo                                   | ~ |
| Archivo Padrón                                    |   |
| Seleccionar archivo No se eligió archivo          |   |
| Archivo Excel con el Padron a cargar Formato xixx |   |
| Claustro                                          |   |
| Docente                                           | ~ |
| Publicar Padre Padron Definitivo Confirmar Volver |   |

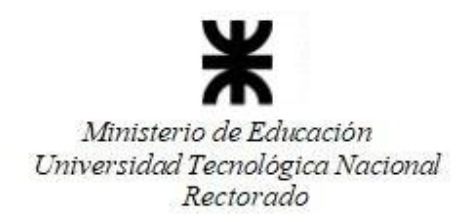

#### <u>Paso 10:</u> Seleccionar Confirmar.

| Archivo Externo                          |                  |  |
|------------------------------------------|------------------|--|
| Archivo Padrón                           |                  |  |
| Seleccionar archivo No se                | e eligió archivo |  |
| chivo Excel con el Padron a cargar.Forma | ito xlsx         |  |
|                                          |                  |  |
| Claustro                                 |                  |  |
| Claustro<br>Docente                      |                  |  |
| Claustro<br>Docente<br>Publicar Padrón   | finitivo         |  |

#### <u>Paso 11:</u>

Repetir el proceso con los padrones de cada claustro.

Una vez publicado, se podrá acceder al padrón a través del siguiente enlace:

*https://electo.utn.edu.ar/JuntaElectoral/public/* + nombre de Sede

Por Ejemplo: https://electo.utn.edu.ar/JuntaElectoral/public/sannicolas